## 山东师范大学 2018 级研究生新生网上报到须知

一、网上报到

新生收到录取通知书后,请下载安装我校迎新 APP(下载二维码如右, 或在应用市场直接搜索"**今日校园**"下载)。

8月15日左右将开放迎新 APP 网上报到系统,所有新生均需登录手 机 APP 进行个人信息填报。

下载安装上述"今日校园" APP 后,点击"学工号"(如图1所示), 进入选择学校页面,从列表中选择山东师范大学,或者在搜索框内填写 "山东师范大学"并搜索(如图 2 所示),然后输入学号和身份证后六位 登录(身份证末位 X 需大写)。

| 1G. al 🗩 76   | 372K/s (2) % all                        |           | 10:32 0 0 | ("副 💷)晚上9:35 | 0 🖬 🕸 🕾             | 中国移动     | O . O . All . DELL9.29 | 移动       |
|---------------|-----------------------------------------|-----------|-----------|--------------|---------------------|----------|------------------------|----------|
| 编辑            |                                         |           | 服务        | 申请开通         | 选择学校                | $\times$ | 联系我们                   |          |
|               | 键字搜索服务                                  | Q 请输入关    |           | 取消           | 家                   | へ 捜索     |                        |          |
|               |                                         |           | 我的服务      | A            |                     | A        | 3                      | fitte [  |
| 点击右上角[编辑]进行添加 |                                         |           |           | n<br>C       | 阿坝师范学院              | ۲        |                        |          |
|               |                                         |           |           | D            | 安徽城市管理职业学院          |          |                        |          |
| 0             | 0                                       |           | 校内服务      | F G          |                     |          |                        | 手机号      |
| 認知識校          | 学生清假                                    | 國總振修      | ★<br>后勤报修 | H            | 安徽工程大学              | ۳        |                        |          |
|               | () ALM IN                               |           |           | K<br>L       | 安徽审计职业学院            |          | 发送验证码                  |          |
| 我的校历卡         | 我的图书馆                                   | 监考表       | 移动迎新      | M            | 安徽师范大学              |          | 玛登录                    | 手机验证     |
|               | 四六级成绩                                   | 校園首页      | 我的校园卡     | R            | 安徽医学高等专科学校          | (III)    | ρ.t.                   | 其它音乐     |
|               |                                         |           | 校外服务      | т            |                     | _        | <u>A</u>               | <b>₽</b> |
| 2             |                                         | <u>لی</u> | 8         | x            | 安徽中澳科技职业学院          | A        | 学工号                    |          |
| 有道词典          | 网易公开课                                   | 快递查询      | 测词汇量      | z            | <b>杂激由库芬言笔专利受</b> 応 | 0        |                        |          |
| 〇<br>其的       | E C C C C C C C C C C C C C C C C C C C |           | 「」        |              |                     |          |                        | < 0      |

图 1 登录界面 图 2 选择学校界面 图 3 选择移动迎新

进入后,点击底部"服务"按钮,选择"移动迎新"应用(如图3所示)。

其中包括四个子功能。

1 信息采集: 各项填写数据用于新生报到入学使用, 提交后不得修改, 请务必认真填写。

2 到校信息:登记到校信息后,便于学校统计和迎新期间接待安排。

3 费用总计:可查看个人应缴费用,和已缴费情况(非实时更新),确保缴费成功。

4报到单:可查看迎新办理流程情况。

## 二、现场报到

新生报到当天,新生凭手机 APP 产生的报到二维码到学校迎新现场进行报到。(说明:二维码: 用于迎新办理时,扫描进行信息确认和环节办理)

请务必保证来校之前完成以上所有步骤!

山东师范大学信息化工作办公室 2018年7月6日

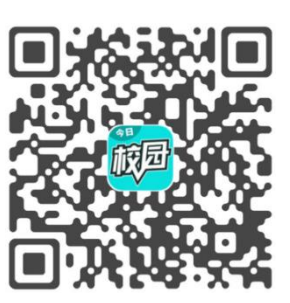